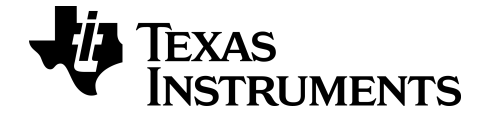

# TI-84 Plus CE-T Aplicação Science Tools

Saiba mais sobre a tecnologia TI através da ajuda online em education.ti.com/eguide.

# Informações importantes

A Texas Instruments renuncia a todas as garantias, quer sejam expressas ou implícitas, incluindo mas não se limitando às garantias implícitas de comercialização e adequabilidade a um fim específico, relativas a qualquer programa ou livro e disponibiliza apenas estes materiais numa base "como está".

A Texas Instruments não se responsabiliza por qualquer dano indireto, especial ou acidental relacionado ou decorrente da utilização destes materiais, e a única e exclusiva responsabilidade da Texas Instruments, independentemente da forma de ação, não excederá o preço de compra deste produto. Além disso, a Texas Instruments não se responsabiliza por qualquer reclamação relacionada com a utilização destes materiais por terceiros.

Esta aplicação de produto gráfico (APP) está licenciada. Consulte os termos do acordo de licença.

#### Saber mais

Para mais informações, consulte o Guia da aplicação TI-83 Plus/TI-84 Plus em education.ti.com/go/download. Escolha **Aplicações** como a sua tecnologia e selecione o guia adequado.

O guias de aplicação da TI-83 Plus/TI-84 Plus incluem:

- Atividades para iniciar
- Informação detalhada sobes as funções
- Detalhes funcionais passo-a-passo

Nota: Algumas funcionalidades podem ser diferentes nas calculadoras gráficas CE.

© 2017 - 2020 Texas Instruments Incorporated

# Conteúdo

| Utilizar a aplicação Science Tools                |   |  |
|---------------------------------------------------|---|--|
| Atividade de exemplo – Science Tool               | 1 |  |
| Explorar algarismos significativos na calculadora | 1 |  |
| Explorar a calculadora vetorial                   | 2 |  |
| Explorar a calculadora vetorial                   | 2 |  |
| Menus e funções                                   | 3 |  |
| Mensagens de Erro                                 | 5 |  |
| Informações gerais                                | 6 |  |
| Ajuda online                                      | 6 |  |
| Contacte a assistência técnica da TI              | 6 |  |
| Informações da Assistência e Garantia             | 6 |  |

# Utilizar a aplicação Science Tools

A aplicação Science Tools permite-lhe realizar conversões de unidades na calculadora. Os elementos da aplicação incluem:

- Calculadora de algarismos significativos
- Constantes e conversões

**Nota:** Os valores das constantes da ferramenta Unit Converter (Conversor Unidades) são os valores mais recentes recomendados pelo Committee on Data for Science and Technology (CODATA) e o National Institute of Standards and Technology (NIST). Para mais informações, visite o site Web da NIST em <u>http://physics.nist.gov/</u>.

- Assistente de dados e gráficos
- Calculadora Vectorial

### Atividade de exemplo – Science Tool

**Sugestão:** As opções aparecem na parte inferior do ecrã para o ajudar a navegar e a efetuar tarefas específicas Para selecionar uma destas opções, prima a tecla por baixo da opção

Por exemplo, para selecionar [X,Y], prima f(X).

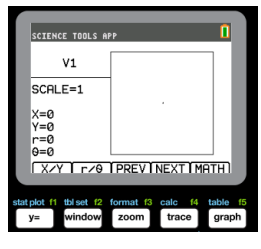

#### Explorar algarismos significativos na calculadora

- 1. Para começar:
  - a) Prima apps.
  - b) Utilize as teclas < ▶ ▲ ▼ para realçar e escolher SciTools.</li>
  - c) Prima entrer.
  - d) Prima qualquer tecla para entrar na aplicação Science Tools.
- 2. Escolha 1: CALCULADORA ALG-SIG.
- Digite 2,03 + 4,256 e prima entrer. Note como o ambiente tem em consideração o número de dígitos significativos quando realiza os cálculos.

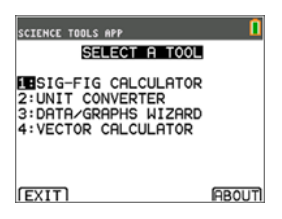

| SCIENCE TOOLS APP              | 0             |
|--------------------------------|---------------|
| SIG-FIG CALC<br>2.03<br>+4.256 | ULATOR<br>[3] |
| 6.286                          | [3]           |
| ¥6.27                          | [3]           |
| Exactí ee í dec                | SCI TEDITI    |

- 4. Prima entrer para apagar o ecrã.
- Digite 6,0 e prima [EXACT] ([y=)).
   Nota: Isto marca 6,0 como um valor exato e não irá afetar o número de algarismos significativos no resultado final.
- 6. Prima 🗙 e digite **25,24**.
- 7. Prima entrer.

#### Explorar a calculadora vetorial

- 1. Para começar:
  - a) Prima apps.
  - b) Utilize as teclas I are para realçar e escolher SciTools.
  - c) Prima entrer.
  - Prima qualquer teclapara entrar na aplicação Science Tools.
- 2. Escolha 4: CALCULADORA VECTORIAL.

#### Para desenhar um vetor graficamente:

- a) Prima [X/Y] (y=) para introduzir as coordenadas do vetor.
- b) Digite 7 para o valor-X.
- c) Digite -12 para o valor-Y.
- d) Prima graph. Nota: A aplicação calcula valores "r" e "θ".

| SCIENCE TOOLS APP |            |
|-------------------|------------|
| 6<br>*25.24       | [X]<br>[4] |
| 151.44<br>◆151.4  | [4]        |
| FXACT FE DEC      | SCI (FDIT) |

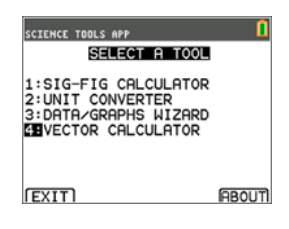

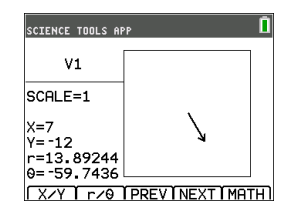

- 3. Prima [MATH] (graph).
- Escolha V1 (o primeiro vetor) premindo o botão [PICK] ([graph]).
- Escolha [+] (y=) e, a seguir, prima [NEXT] (<u>trace</u>)) para encontrar o segundo vetor. Uma vez encontrado, prima [PICK]. Note como o vetor resultante é calculado e desenhado.

#### Explorar a calculadora vetorial

- Continuando com o exemplo anterior, prima [2nd][quit] para voltar ao ecrã SELEC FERRAMENTA.
- 2. Escolha 4: CALCULADORA VECTORIAL.

| SELECT A TOOL                                                    |      |
|------------------------------------------------------------------|------|
| 1:SIG-FIG CALCULATOR<br>2:UNIT CONVERTER<br>3:DATA/GRAPHS WIZARD |      |
| [EXIT]                                                           | ABOU |

#### 3. Desenhe 2 vetores:

- a) Prima [X/Y] para introduzir as coordenadas V1.
- b) Introduza 7 para o valor-X e prima entrer.
- c) Introduza -12 para o valor-Y e prima entrer.
- d) Prima [VIEW].
  Nota: A aplicação calcula valores "r" e "θ".
- e) Prima [NEXT] para introduzir as coordenadas V2.
- f) Prima [X/Y].
- g) Introduza 4 para o valor-X e prima entrer.
- h) Introduza 9 para o valor-Y e prima entrer.

#### 4. Cálculos vetoriais:

- a) Prima [MATH].
  - Nota: Esta é a tecla de atalho [MATH] no fundo do ecrã e não a tecla <u>math</u> na calculadora gráfica. Neste caso, prima a tecla <u>graph</u> para obter [MATH].
- b) Escolha V1 (o primeiro vetor) selecionando [PICK].
- c) Escolha [+] e, a seguir, prima [NEXT] para encontrar o segundo vetor.
- d) Uma vez encontrado, prima [PICK]. Note como o vetor resultante é calculado e desenhado.

# Menus e funções

• Utilize [2nd][quit] para voltar ao menu principal a partir das ferramentas científicas.

| Menus                       | funções                                                                         |  |
|-----------------------------|---------------------------------------------------------------------------------|--|
| Menu principal              |                                                                                 |  |
| 1: Calculadora<br>Alg-Sig   | Apresentar ferramenta de algarismos e dígitos significativos<br>da calculadora. |  |
| 2: Conversor<br>Unidades    | Apresentar a ferramenta de conversor de unidades.                               |  |
| 3: Assist<br>Dados/Graficos | Apresentar o assistente de dados/gráficos.                                      |  |
| 4: Calculadora<br>Vectorial | Apresentar a calculadora vetorial.                                              |  |

| Menus                    | funções                                                                                                    |  |
|--------------------------|----------------------------------------------------------------------------------------------------|--|
| Sair                     | Sair da aplicação.                                                                                                    |  |
| Acerca de                | Informação do número de versão da aplicação.                                                                                                    |  |
| Menu Calculadora Alg-Sig |                                                                                                    |  |
| Exact                    | Definir um valor "exato" porque não está sujeito ao arredondamento.                                                                                                    |  |
| EE                       | Introduzir um valor na notação científica.                                                                                                    |  |
| Dec/Sci                  | Especificar se os resultados aparecem em notação decimal (DEC) ou em notação científica (SCI).                                                                                                    |  |
| Edit                     | Editar o cálculo anterior.                                                                                                    |  |
| Menu Conversor Unidades  |                                                                                                    |  |
| Constant                 | Apresenta o menu CONSTANTS.                                                                                                    |  |
| Convert                  | Volta ao menu CONVERSOR UNIDADES.                                                                                                    |  |
| Expt                     | Cola (exporta) a constante no ecrã inicial. Tem de sair da aplicação para ver o ecrã inicial.                                                                                                    |  |
| Edit                     | Copia a constante para um ecrã de conversão. Se a constante<br>corresponder a uma categoria de conversão, a categoria é<br>selecionada automaticamente. Se não corresponder a uma<br>categoria de conversão, é apresentado o menu <b>CONVERSOR</b><br><b>UNIDADES</b> . Depois de selecionar uma categoria de conversão,<br>a constante é colado no ecrã de conversão. |  |
| Сору                     | Mostra o menu <b>CONVERSOR UNIDADES</b> . Depois de selecionar<br>outra categoria de conversão, o valor convertido é colado nos<br>ecrãs de conversão.                                                                                                    |  |
| Edit                     | Permite editar o valor convertido.                                                                                                    |  |
| Menu Assist Dados/       | Graficos                                                                                                    |  |
| Data                     | Introduzir ou editar dados em listas                                                                                                    |  |
| Traçar                   | Desenhar gráficos de dados.                                                                                                    |  |
| Stat                     | Analisar dados.                                                                                                    |  |
| Menu Calculadora V       | ectorial                                                                                                    |  |
| X/Y                      | Introduzir as coordenadas x e y para o ponto extremidade do vetor.                                                                                                    |  |
| r/θ                      | Introduzir as coordenadas r e $\theta$ para o ponto extremidade do vetor.                                                                                                    |  |

| Menus | funções                                                                                  |
|-------|------------------------------------------------------------------------------------------|
| Prev  | Apresentar o ecrã anterior.                                                              |
| Next  | Apresentar o ecrã seguinte                                                               |
| Math  | Apresentar os operadores matemáticos dos vetores na parte inferior do ecrã (+, -, •, x). |
| View  | Apresentar todos os valores para o vetor (x, y, r, e $\theta$ ).                         |
| Pick  | Selecionar o vetor atual para uma operação matemática vetorial                           |

# Mensagens de Erro

| Mensagem de erro                      | Descrição                                                                                                    |
|---------------------------------------|----------------------------------------------------------------------------------------------------|
| Arithmetic Error<br>(Erro aritmético) | Este é um erro geral provocado por um erro de limitação (como um erro de overflow quando um resultado é 1E100) ou erro matemático (como dividir por zero).                                                                                                    |
| Err: Memória                          | Este erro ocorre quando a calculadora gráfica não tem RAM<br>livre suficiente para efetuar a operação Além disso, se a<br>unidade tiver menos de XXXX bytes, a aplicação não é iniciada                                                                                                    |
| Erro de ajuste                        | Este erro ocorre quando não for possível efetuar um ajuste de regressão num gráfico de dispersão ou num gráfico de linha xy porque os dados das listas não são compatíveis com esse tipo de regressão. O erro ocorre também se premir on para parar o cálculo de ajuste da regressão em progresso. |
| Erro de introdução                    | Este erro ocorre quando introduz uma entrada inválida num campo do editor. Por exemplo, ocorre um erro se introduzir 1,,2 em vez de 1,2.                                                                                                    |
| Erro estatístico                      | Este erro ocorre se selecionar STAT para efetuar um cálculo estatístico de uma variável numa lista com dados incompatíveis com a análise de uma variável.                                                                                                    |

# Informações gerais

# Ajuda online

#### education.ti.com/eguide

Selecione o seu país para obter mais informação sobre o produto.

### Contacte a assistência técnica da TI

#### education.ti.com/ti-cares

Selecione o seu país para obter recursos técnicos ou assistência.

# Informações da Assistência e Garantia

#### education.ti.com/warranty

Selecione o seu país para obter informações sobre a duração e os termos da garantia ou sobre a assistência ao produto.

Garantia Limitada. Esta garantia não afeta os seus direitos legais.